## Instructie registratie laaggeletterdheid

In onderstaande instructie staat beschreven hoe u een ruiter kunt aanmaken om patiënten die laaggeletterd zijn te herkenbaar te maken binnen de apotheek. Volg eerst stap A en vervolgens stap B. In stap C staat beschreven hoe u het aantal patiënten kunt tellen.

## A. Eenmalig een ruiter ('Opmerking') aanmaken.

Ga in Mira naar 'Stamgegevens' en klik op 'Opmerkingen'. Zie onderstaande figuur.

| Stamgegevens              | Systeembeheer H |  |  |
|---------------------------|-----------------|--|--|
| Apotheken                 |                 |  |  |
| Praktijken                |                 |  |  |
| Clusters                  |                 |  |  |
| Doseringen                |                 |  |  |
| Derden                    |                 |  |  |
| Zorgverleners/Medewerkers |                 |  |  |
| Mandatering               |                 |  |  |
| UZI-pas beheer            |                 |  |  |
| Zorgverzekeraars          |                 |  |  |
| Opmerkingen               |                 |  |  |
| Afgel. contrai            | nd. filter      |  |  |
| Eigen teksten             |                 |  |  |
| Z-Index                   |                 |  |  |
| Codetabellen              |                 |  |  |
| Uitgifte etiket           |                 |  |  |
| Basisdocumenten           |                 |  |  |
| Feestdagen                |                 |  |  |
| Prijsafspraken/Tarieven   |                 |  |  |
| Labcodes                  |                 |  |  |
|                           |                 |  |  |

Klik vervolgens op 'Nieuw'. Vul in het scherm onder 'Code opmerking' LG in en onder de omschrijving '(Mogelijk) laaggeletterd'. Klik vervolgens op 'Opslaan'.

| Code opm <u>e</u> rking<br>LG                         |                |  |  |
|-------------------------------------------------------|----------------|--|--|
| O <u>m</u> schrij <u>v</u> ing<br>(Mogelijk) laaggele | tterd          |  |  |
| <u>P</u> rioriteit<br>0                               |                |  |  |
| Op <u>s</u> laan                                      | Sl <u>u</u> it |  |  |

## B. Koppelen van ruiter aan patiënt

Om de ruiter te koppelen aan de patiënt, roep de patiënt op, klik in het linker menu op 'Opmerkingen' (zie onderstaande voorbeeld).

| Patientgegevens 🛛 ㅅ   |
|-----------------------|
| NAW                   |
| Memo                  |
| Financieel            |
| Gegevens betaler      |
| Controle COV          |
| BSN                   |
| LSP-info/Opt-in       |
| Contraindicatie       |
| Intolerantie/Allergie |
| Opmerkingen           |
| Afhandelen signalen   |
| Medicatie filters     |

Kies in het uitrolscherm onder 'Code opmerking' voor de code die u heeft aangemaakt onder 'A'. Indien gewenst kunt u een prioriteit aangeven. Klik vervolgens op 'Toevoegen'.

| Code opmerking      |                   |          | Prioriteit     |              | Zichtbaar bij |   |
|---------------------|-------------------|----------|----------------|--------------|---------------|---|
| LG - (Mogelijk) laa | aggeletterd       | ✓ Q      | 0              | $\checkmark$ | Apotheek      | ~ |
|                     |                   |          |                |              |               |   |
| Toevoegen           | <u>V</u> erwijder | Annuleer | Sl <u>u</u> it |              |               |   |

## C. Tellen van ruiters

Instructie volgt. Tellen is mogelijk via 'Patiënten' en 'Oproepen'.

| Patiënten                  | Receptuur/Kassa Fac |  |  |
|----------------------------|---------------------|--|--|
| Patiëntb                   | eheer               |  |  |
| Postvak                    |                     |  |  |
| Samenvoegen                |                     |  |  |
| Oproepen                   |                     |  |  |
| Verwerk                    | en COV              |  |  |
| Groepsmutaties             |                     |  |  |
| Controle dubbele patienten |                     |  |  |
| Opschonen patienten        |                     |  |  |
| BSN Prefetching            |                     |  |  |
| Openstaande LSP-acties     |                     |  |  |
| LSP-signaalbuffer          |                     |  |  |
| Onderhoud contra-ind       |                     |  |  |
| Scan beheer/postvak        |                     |  |  |
|                            |                     |  |  |

Klik vervolgens op 'Nieuw'. Type bij 'Omschrijving oproep' een herkenbare naam. Plaats een vinkje voor 'Selectie opmerking' en klik op 'Selectie'.

| Algemene informatie                      |                |
|------------------------------------------|----------------|
| Omschrijving oproep<br>Laaggeletterdheid |                |
| Jaarlijks                                | Optie          |
| Datum laatste run                        |                |
|                                          |                |
| Overige selecties                        |                |
| Selectie apotheek inschrijving           | Selectie       |
| Selectie apotheek uitgifte               | Selectie       |
| Selectie arts                            | Selectie       |
| Selectie patient                         | Selectie       |
| Selectie medicatie                       | Selectie       |
| Selectie uitslagen                       | Selectie       |
| Selectie contraindicatie                 | Selectie       |
| Selectie intolerantie/allergie           | Selectie       |
| Selectie opmerking                       | Selectie       |
| <u>G</u> roepeer Op <u>s</u> laan        | Sl <u>u</u> it |

Onder 'Code opmerking' kiest u de code die u in stap A heeft aangemaakt.

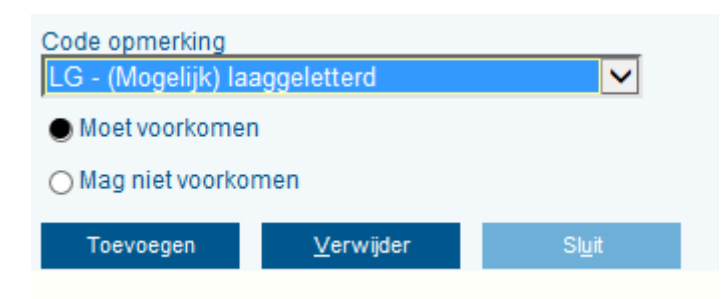

Klik op 'Toevoegen' en op 'Sluit'.

U komt terug in het overzicht met alle 'Oproepen'. Selecteer de aangemaakt oproep en klik op 'Uitvoeren' in het tweede scherm klik wederom op 'Uitvoeren'. Indien gewenst kunt u het overzicht op slaan.